# Phidget Interface Kit

- 1. <u>Download</u> the Phidgets software for your OS from www.phidgets.com/ drivers.php.
- 2. <u>Install</u> it. Choose 32 bit or 64 bit version to match your OS and the version of Java you installed
- 3. <u>Download</u> the phidget.jar file from www.phidgets.com/ programming\_resources.php.
- 4. <u>Unzip</u> it to someplace where you can find it again.
- 5. <u>Open</u> you Phidget kit and <u>find</u>
  - 1. USB cable to connect the interface board to your computer
  - 2. Interface board (1018)
  - 3. Force sensor (1106) with its cable
  - 4. A gree LE
- 6. <u>Connect them</u> as in the image
  - USB from laptop to interface board
  - Force sensor to Analog In1
  - LED wired between GND and Digital Out 0
  - Short wire in GND, long in Digital Out 0
  - Use the screwdriver for the LE

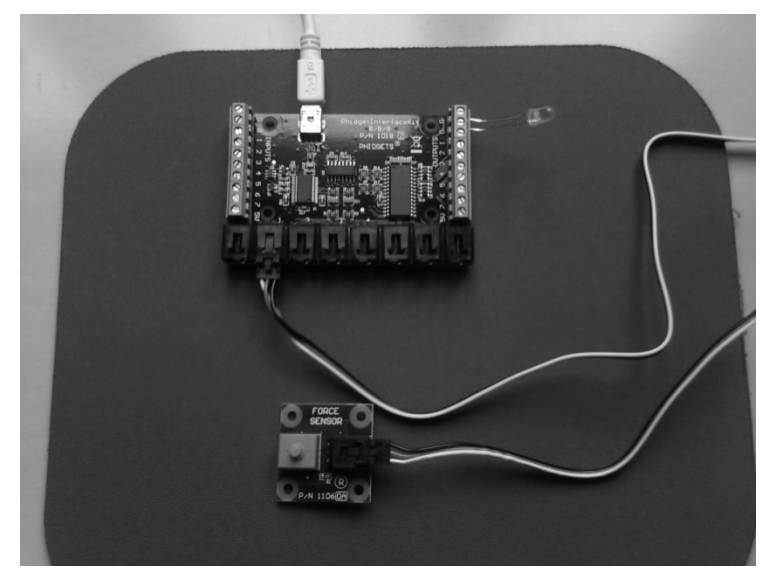

Courtesy of V. Judson Harward. Used with permission.

### Phidget Interface Kit, 2

- If you have installed the Phidget software, you should see a Phidge icon in your taskbar:
- Click it. It should bring up the Phidget test application
  - If it brings up the Phidget control panel, click the General tab and then double clic the Phidget interface kit device to bring up the test app
- Press the Phidget force sensor button. Watch the reading change.
- Click Digital Out box 0

| rfaceKit Info<br>Attached:<br>Name:                                 | True                                                                                  | Digital In<br>0 1 2 3 4 5 6 7                                                                                                    |  |
|---------------------------------------------------------------------|---------------------------------------------------------------------------------------|----------------------------------------------------------------------------------------------------|--|
| InterfaceKit Info<br>Attached: True<br>Name: Şhidget InterfaceKit t |                                                                                       | Digital In<br>0 1 2 3 4 5 6 7<br>/8 Digital Out                                                                                                    |  |
| Serial No.:<br>Version:                                             | 900                                                                                   | Image: Constraint of the second state of the second state of the seco |  |
| gital Inputs:<br><b>VV</b><br>tal Outputs:                          | 8                                                                                     | U 1 2 3 4 5 6 7<br>■ Ratiometric Sensors<br>Input Sensitivity: 10<br>10                                                                                                    |  |
|                                                                     | Serial No.:<br>Version:<br>gital Inputs:<br><b>VV</b><br>tal Outputs:<br>alog Inputs: | Serial No.: 115488<br>Version: 900<br>gital Inputs: 8<br>tal Outputs: 8<br>alog Inputs: 8                                                                                                    |  |

### Phidgets and Java

- Download PressureController.java and compile it in a new project
  - You get errors because Eclipse can't find the Phidget.jar file, the library that tells Java how to communicate with Phidgets
- Open the Java Properties/Java Build Path popup by right clicking on the project
- Click "Add External Jars..." and navigate to where you unzipped the phidget21.jar file
- Select it and click Open, and then O
  - Next slide shows before and after shots
  - Errors will disappear from java files
- Run PressureController

#### Phidgets and Java

| E Properties for PhidgetsTe                                                                                                    | st Before adding                                                                                                    |                            |
|----------------------------------------------------------------------------------------------------|----------------------------------------------------------------------------------------------------|----------------------------|
| type filter text                                                                                                    | Java Build Path                                                                                                    | <⊳ • ⇒ • ▼                 |
| <ul> <li>➡ Resource</li> <li>Builders</li> <li>Java Build Path</li> <li>➡ Java Code Style</li> </ul>                                                                                                    | Bource Projects Libraries Order and Export JARs and class folders on the build path:                                                                                                    |                            |
| <ul> <li>Java Compiler</li> <li>Java Editor</li> <li>Javadoc Location</li> </ul>                                                                                                    | 표 🛋 JRE System Library [jre6]                                                                                                    | Add JARs Add External JARs |
| Project References     Run/Debug Settings     Task Repository                                                                                                    |                                                                                                    | Add Variable               |
| Task Repusitory     Task Tags     Validation     WikiText     WikiText     Dava Builders     Java Co     Java Co     Java | ties for PhidgetsTest After addin text Java Build Path                                                                                                    |                            |
|                                                                                                    | rce<br>s Difference Description of the build path<br>ode Style                                                                                                    | ିତ୍ତ Order and Export      |
|                                                                                                    | iompiler k monitorial for the second second | Add JARs Add External JARs |
| Project                                                                                                    | t References                                                                                                    | Add Variable               |
|                                                                                                    |                                                                                                    |                            |
| Ø                                                                                                    |                                                                                                    |                            |

Courtesy of The Eclipse Foundation. Used with permission.

# Phidget21.jar

- Jar file is a Java archive
  - Zip format of compiled (byte code) Java classes
- By placing it in your project, you can use all its classes
- See its documentation (API Reference) for a list of classes and methods. Download from
  - phidgets.com/programming\_resources.php
  - Unzip
  - Bookmark it in your browser
- Also look at Java Getting Started Guid

#### Phidgets Javadoc

| Phidget - Mozilla Firefox                                                                    |                                                                                                    | - 0 ×                   |
|----------------------------------------------------------------------------------------------|----------------------------------------------------------------------------------------------------|-------------------------|
| <u>File E</u> dit <u>V</u> iew Hi <u>s</u> tory <u>B</u> ookmarks <u>T</u> ools <u>H</u> elp |                                                                                                    |                         |
|                                                                                              | (mit10.e11/Didget/JavaDoc/index.htm)                                                                                                    |                         |
|                                                                                              |                                                                                                    |                         |
| Phidget × Phidget                                                                            | ue and Easy to × 👘                                                                                                    |                         |
|                                                                                              |                                                                                                    |                         |
| All Classes                                                                                  | view Package Class Tree Deprecated Index Help                                                                                                    |                         |
|                                                                                              | 2LASS NEXT CLASS FRAMES NO FRAMES                                                                                                    |                         |
| Packages                                                                                     | RY: NESTED   <u>FIELD</u>   <u>CONSTR</u>   <u>METHOD</u> DETAIL: <u>FIELD</u>   <u>CONSTR</u>   <u>METHOD</u>                                                                      |                         |
| com.phidgets                                                                                 |                                                                                                    |                         |
| com.phildgets.event                                                                          | idoets                                                                                                    |                         |
|                                                                                              | se Bhidgat                                                                                                    |                         |
| All Classes                                                                                  | s i muget                                                                                                    |                         |
| AccelerationChangeEvent                                                                      |                                                                                                    |                         |
| AccelerationChangeListener                                                                   | lang.Object                                                                                                    |                         |
| AccelerometerPhidget                                                                         | om.phidgets.Phidget                                                                                                    |                         |
| AdvancedServoPhidget                                                                         | 4 View Scholasson                                                                                                    |                         |
| AttachEvent                                                                                  |                                                                                                    | C                       |
| AllachListener                                                                               | Accelerometer/maget, Advancedservormaget, Encoder/maget, Interaces.itrmaget, ILEDPmaget, MotorControlPmaget, PhSensorPmaget, KriDPmaget, Servormaget, S                             | <u>spatialPhidget</u> , |
| CodeListener                                                                                 | StepperPhidget, 1emperatureSensorPhidget, 1extLCDPhidget, 1extLEDPhidget, WeightSensorPhidget                                                                                       |                         |
| CurrentChangeEvent                                                                           |                                                                                                    |                         |
| CurrentChangeListener                                                                        | Alexa DI Maria                                                                                                    |                         |
| DetachEvent                                                                                  | class Phildget                                                                                                    |                         |
| DetachListener                                                                               | s java.lang.Object                                                                                                    |                         |
| Dictionary<br>Distignant/out interes                                                         |                                                                                                    |                         |
| EncoderDhidget                                                                               | the base class from which all Phidget device classes derive. Don't create phidget devices directly using this class. Use the specific class for the device that you wish to access. |                         |
| EncoderPositionChangeEvent                                                                   |                                                                                                    |                         |
| EncoderPositionChangeListener                                                                |                                                                                                    |                         |
| ErrorEvent                                                                                   | 2.1.7                                                                                                    |                         |
| ErrorListener                                                                                | <i>T</i> :                                                                                                    |                         |
| IRCode                                                                                       | Phidgets Inc.                                                                                                    |                         |
| IRLearnedCode                                                                                |                                                                                                    |                         |
| IRPhidget                                                                                    |                                                                                                    |                         |
| InputChangeEvent                                                                             | ld Summary                                                                                                    |                         |
| InputChangeListener                                                                          |                                                                                                    |                         |
| InterfaceKitPhidget                                                                          | c int PHIDCLASS ACCELEROMETER                                                                                                    |                         |
| KeyChangeLintener                                                                            |                                                                                                    |                         |
| KeyRemovalEvent                                                                              | c int PHIDCLASS ADVANCEDSERVO                                                                                                    |                         |
| KevRemovalListener                                                                           |                                                                                                    |                         |
| LEDPhidget                                                                                   |                                                                                                    |                         |
| LearnEvent                                                                                   |                                                                                                    |                         |
| LearnListener                                                                                |                                                                                                    |                         |
| Manager<br>MaterCentralPhidget                                                               | c int PHIDCLASS INTERFACEKIT                                                                                                    |                         |
| Motor/elocityChangeEvent                                                                     |                                                                                                    |                         |
| MotorVelocityChangeListener                                                                  | c int PHIDCLASS LED                                                                                                    |                         |
| OutputChangeEvent                                                                            |                                                                                                    |                         |
| OutputChangeListener                                                                         |                                                                                                    |                         |
| PHChangeEvent                                                                                | c Int FrideLass Motorcontrol                                                                                                    |                         |
| PHChangeListener                                                                             |                                                                                                    |                         |
| PhSensorPhidget                                                                              | c int PHIDCLASS NOTHING                                                                                                    |                         |
| Philoget                                                                                     |                                                                                                    |                         |
| REIDPhidaet                                                                                  | c in DRIDCLASS DESENSED                                                                                                    |                         |
| RawDataEvent                                                                                 |                                                                                                    |                         |

Courtesy of Phidgets. Used with permission.

1.00 / 1.001 / 1.002 Introduction to Computers and Engineering Problem Solving Spring 2012

For information about citing these materials or our Terms of Use, visit: http://ocw.mit.edu/terms.